## Bloqueio de Segurança do Java 8 ao Assinar Documentos.

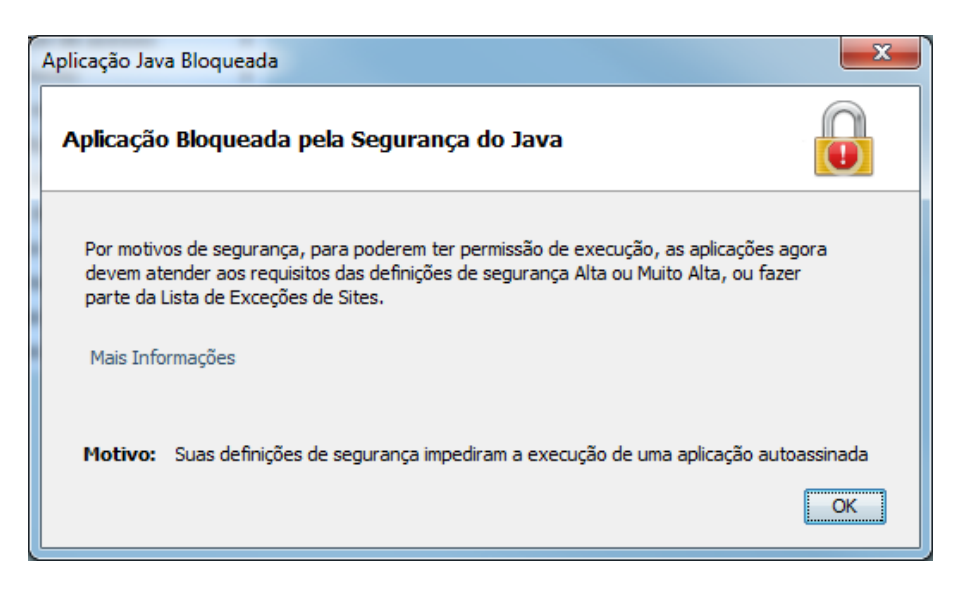

Caso apareça a tela acima durante a utilização do PJe, gentileza seguir os seguintes passos:

- 1. No painel de controle clique sobre o ícone do java.
- 2. Na aba Segurança clique no botão Editar lista de sites.

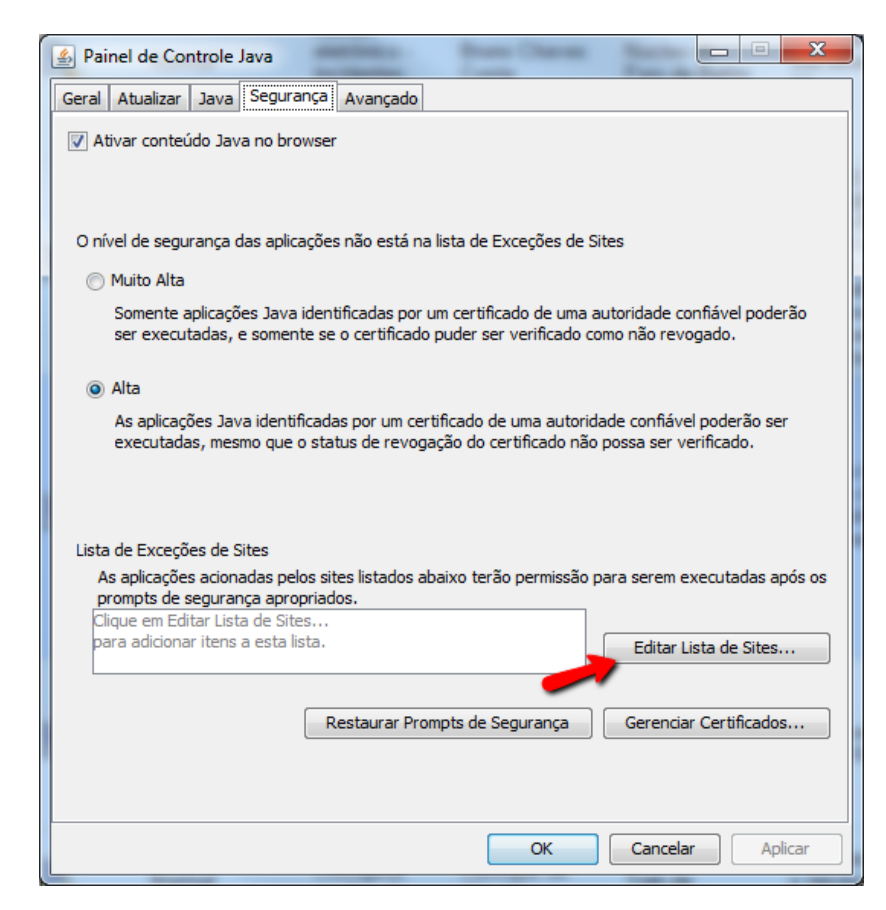

3. Na tela que abrir clique no botão Adicionar.

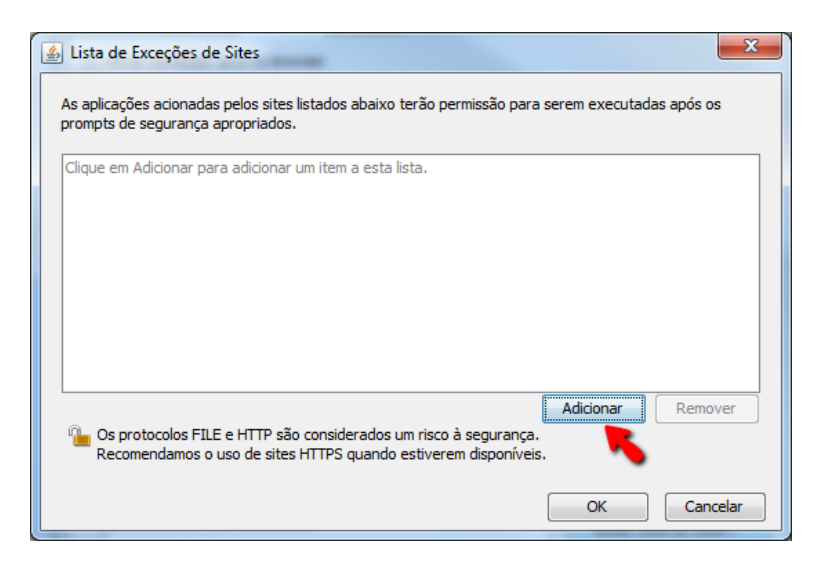

4. Adicione o endereço https://pje.trt3.jus.br/ e então clique no botão OK.

| 🛓 Lista de Exceções de Sites                                                                                                    |
|----------------------------------------------------------------------------------------------------|
| As aplicações acionadas pelos sites listados abaixo terão permissão para serem executadas após os<br>prompts de segurança apropriados.                                                  |
| Localização                                                                                                    |
| https://pje.trt3.jus.br/                                                                                                    |
| 1) Adicione o endereço https://pje.trt3.jus.br/                                                                                                    |
| Adicionar Remover<br>Os protocolos FILE e HTTP são considerados um risco à segurança.<br>Recomendamos o uso de sites HTTPS quando estiverem disponíveis.<br>Adicionar entradas à tabela |
|                                                                                                    |

5. Clique em OK em todas as janelas relacionadas ao java e então faça o procedimento no PJe que estava apresentando erro.